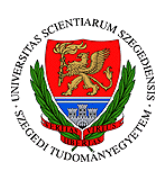

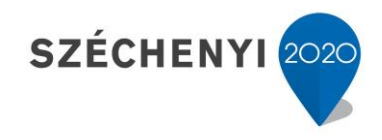

## Sisák István

## Számítógépes gyakorlati feladat a **Precíziós növénytermesztés elméleti alapjai** tárgyhoz a fenntartható precíziós kertészeti szakmérnök hallgatók számára - **4**.

## Jelen tananyag a Szegedi Tudományegyetemen készült az Európai Unió támogatásával.

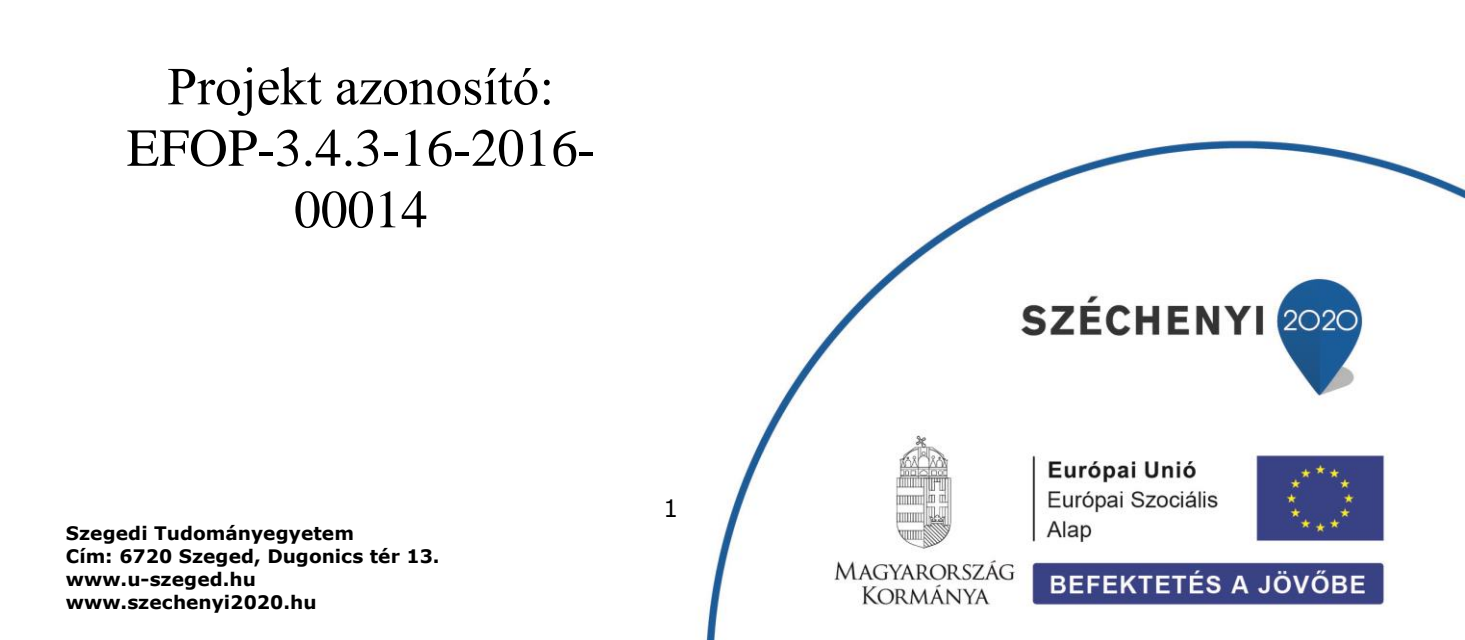

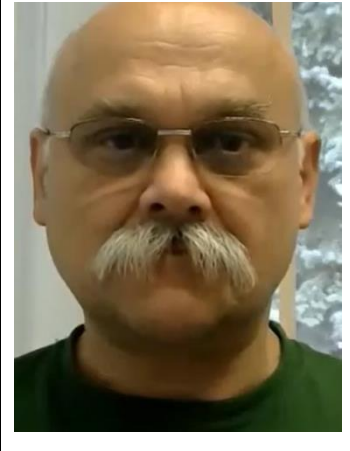

Sisák István

Olvasási idő: 10 perc Végrehajtási idő: 30-45 perc

Feladat 5: Egyes talajvizsgálati alapadatok interpretációja (kategóriák megjelenítése) Szükséges programok: QGIS Szükséges adatok: a magunk által készített shp pont állomány + készen kapott shp poligon és raszteres tif állományok

Kategorizáljuk a pontokban mért adatokat. Kettőt kattintunk a bal alsó ablakban a pontok nevére, a Jelrendszer legfelső kis ablakában kiválasztjuk a Fokozatos színskálát, az Oszlop ablakában kiválasztjuk a kalcium-karbonát tartalmat, a nagyobbacska fehér ablak alatt a Mód-nál kiválasztjuk Kvartilis (egyenlő számú) opciót (minden osztályban azonos vagy csaknem azonos számú elem lesz) és rákattintunk alul az Alkalmaz gombra.

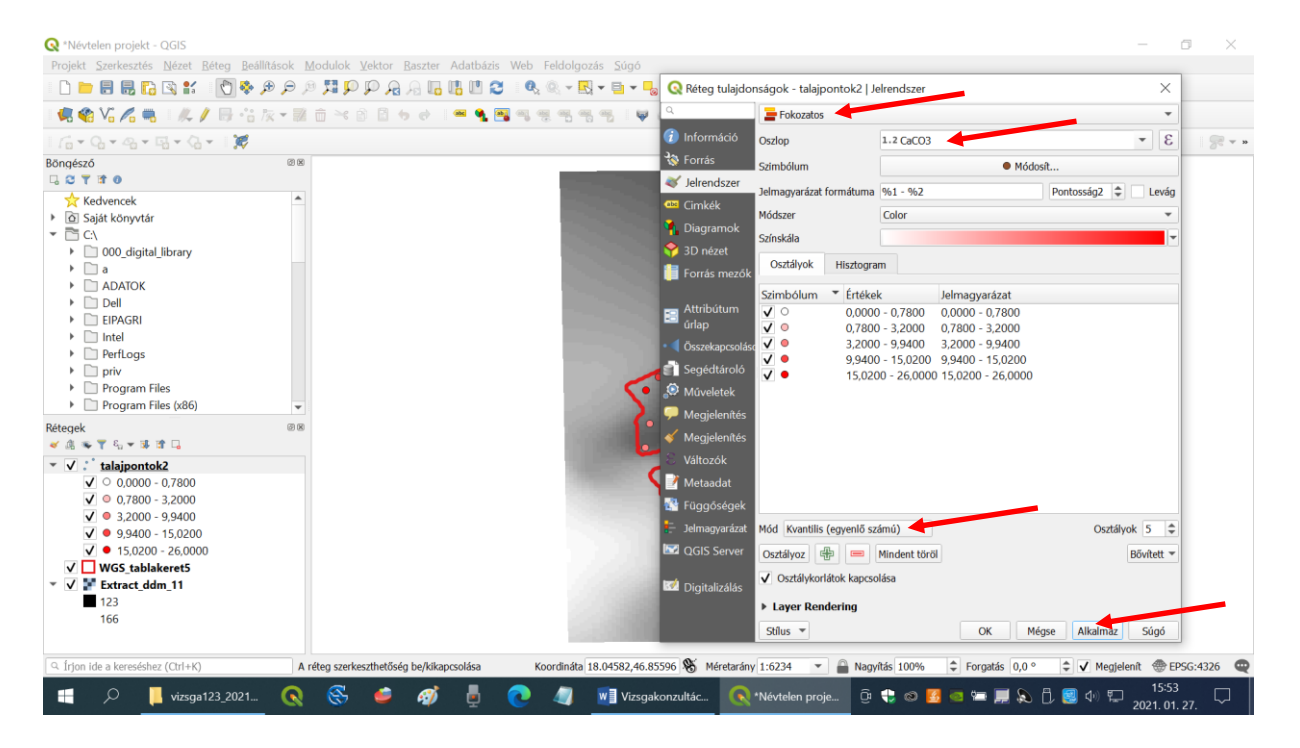

Az ablak bezárása előtt látjuk a felosztás kategória határait és színezését az ablakban, a bezárás után látjuk, milyen mésztartalom kategóriákba tartoznak a pontjaink.

A dombtetőn és a meredekebb részeken nagy a mésztartalom. Ez a terület Siófok közelében van, meszes löszön kialakult csernozjom barna erdőtalaj van a táblán, aminek a felső rétegéből a mész a mélyebb rétegbe kilúgzódott. Az erősen erodált részeken a mészfelhalmozódási szint a felszínre került, ezért lehet a pontok ötödében 15 % feletti mésztartalom. Az egyáltalán nem erodált részek mészmentesek, vagy csaknem mészmentesek.

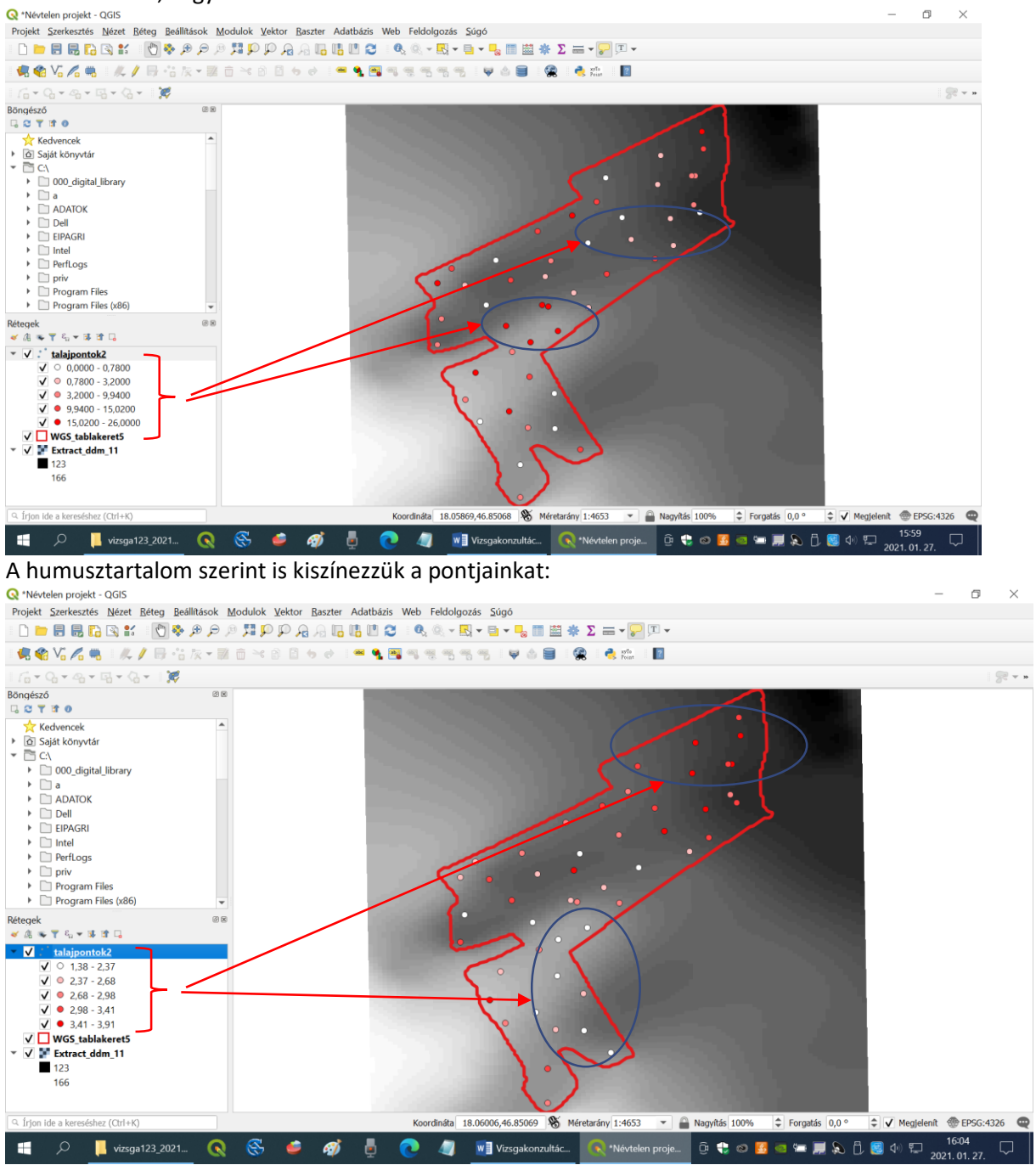

Az Arany-féle kötöttségi szám esetében csak 3 kategóriát csinálunk (Osztályok = 3), mert viszonylag szűk sávban változik ez az érték.

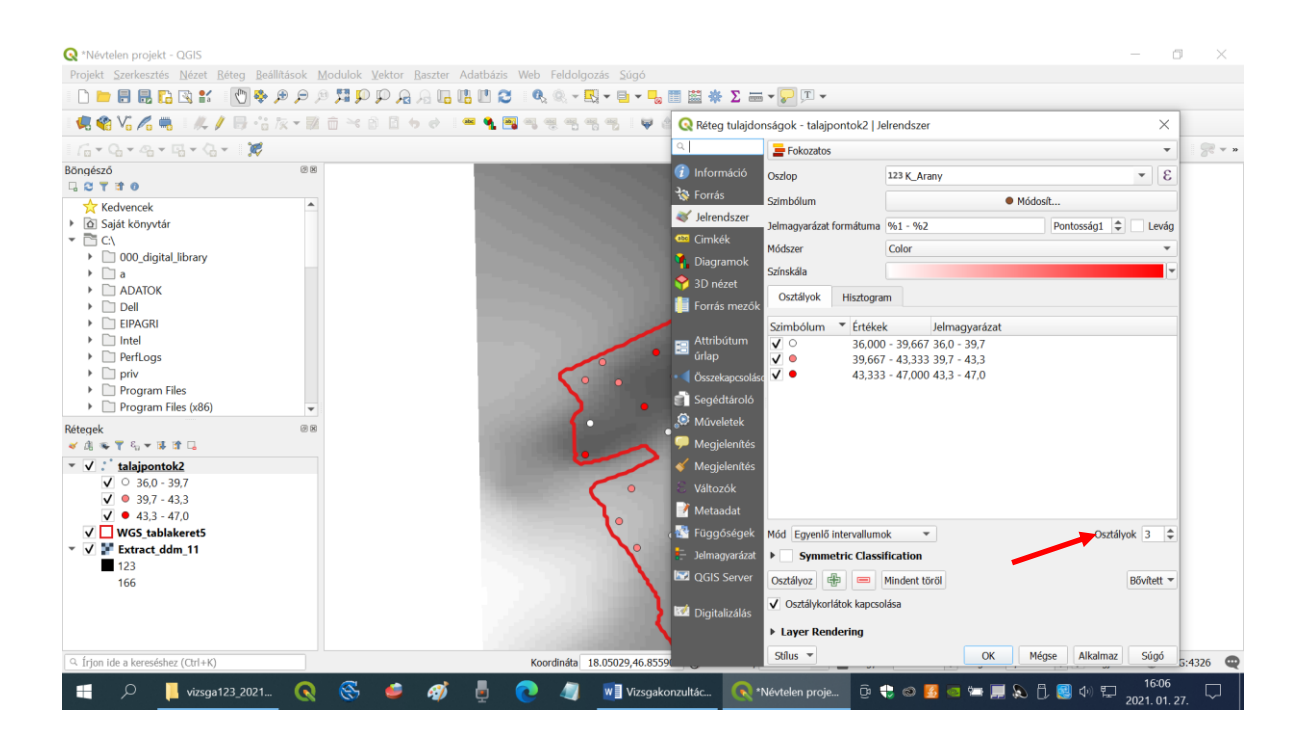

Elmentjük a projektünket (Projekt>Mentés), hog ylegközelebb a már most meglévő állományaink és azok megjelenése visszaállítható legyen (Projekt>Megnyitás)!

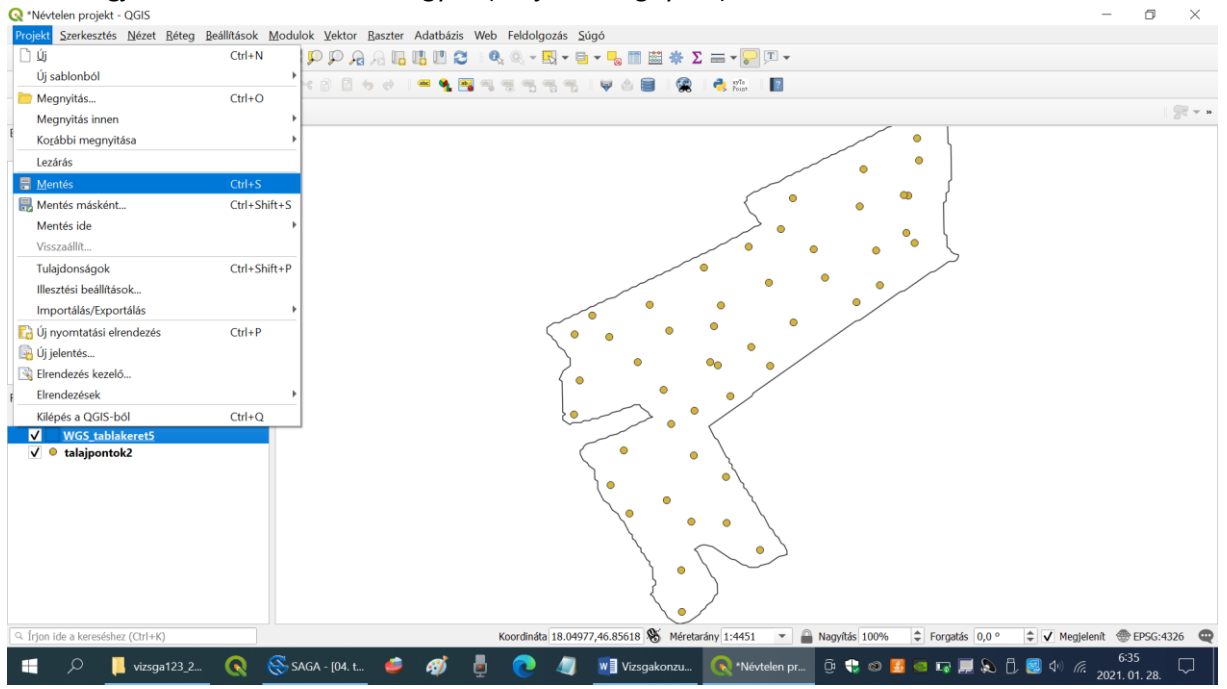

## További olvasnivaló:

https://www.qgis.org/hu/site/about/index.html

Ellenőrző kérdések:

1. Milyen kategóriákra osztjuk a talajvizsgálati adatinkat és hogyan interpretáljuk az eredményeket (kötöttségi szám, humusz %, mész %)?

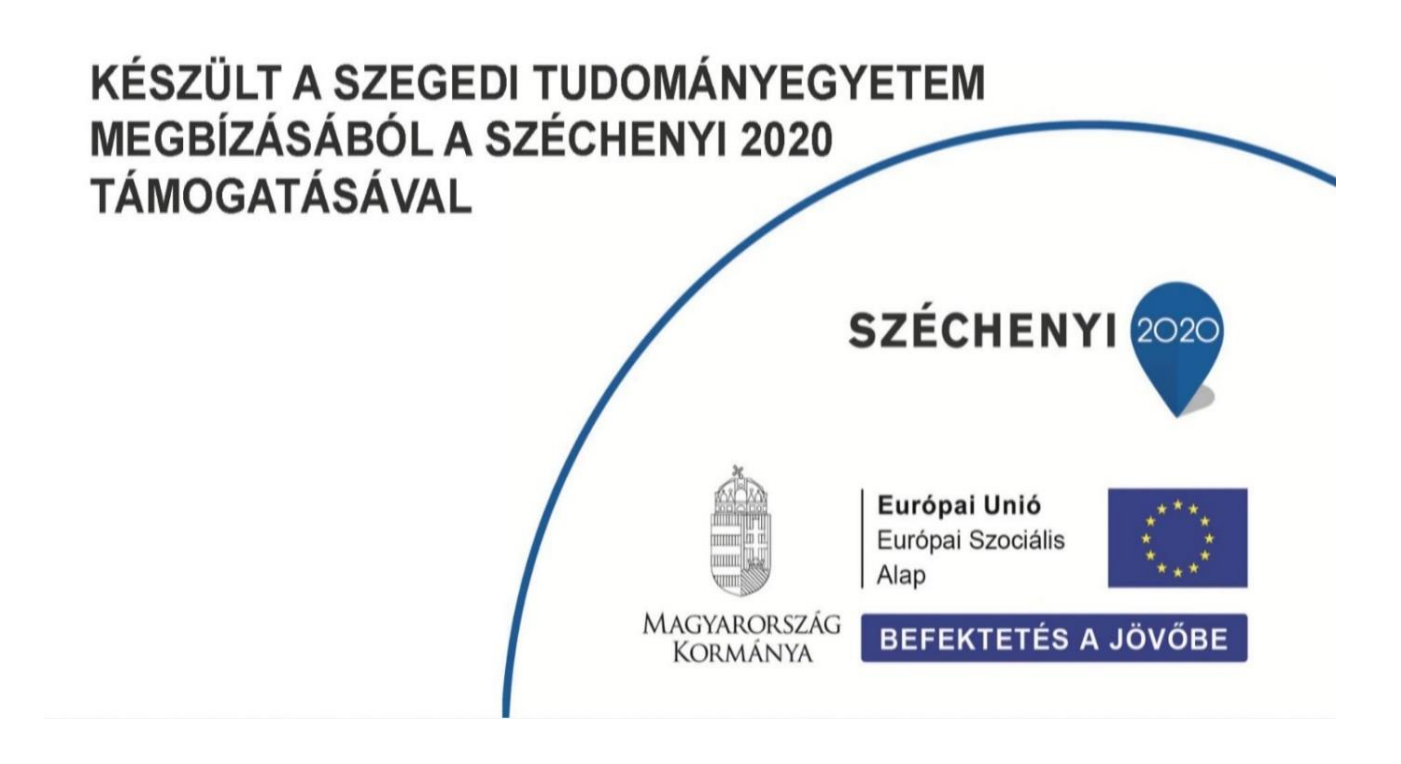